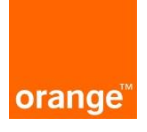

Instrukcja dla Operatorów Profilowanie dostępów użytkowników w POKO

Aktualizacja: 26.07.2019r.

## Logowanie:

Po wprowadzeniu linku <u>https://isi.tp.pl/</u> w przeglądarce, pojawi się strona logowania. Rekomendowana przeglądarka to Internet Explorer wersja co najmniej 11.

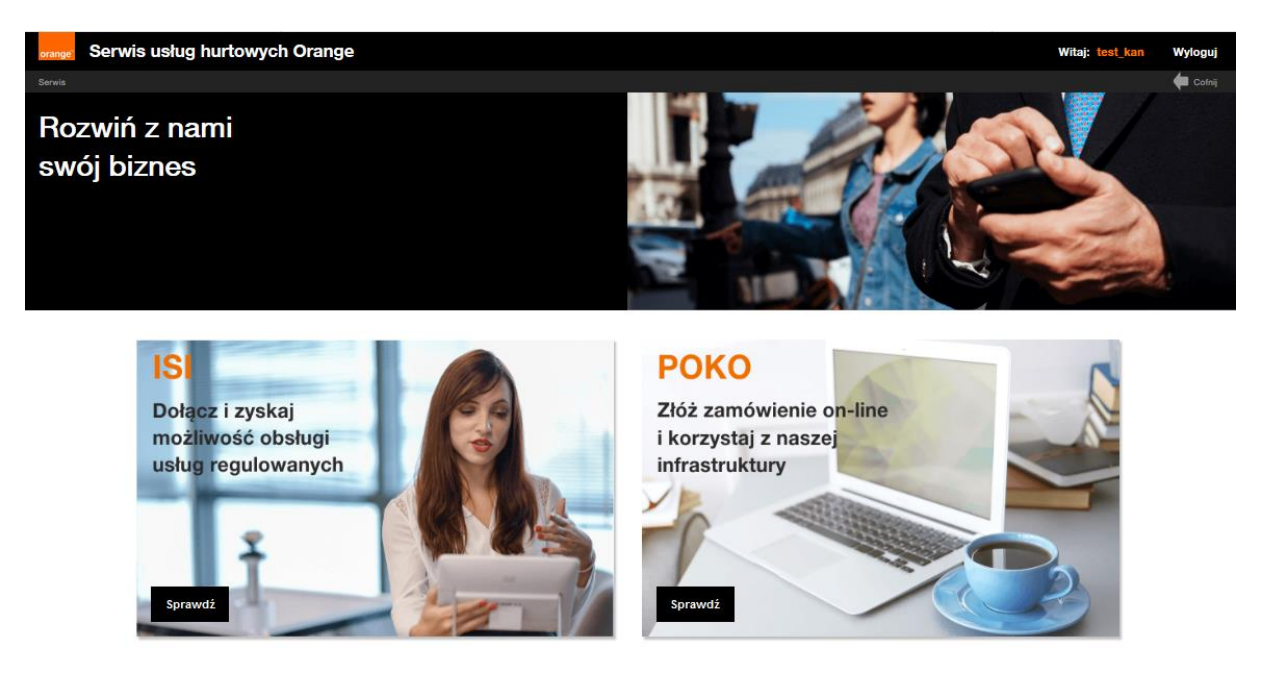

Aby zalogować się do aplikacji należy wprowadzić "nazwę użytkownika" i "hasło".

| Zaloguj się        |         |
|--------------------|---------|
| Nazwa użytkownika: |         |
| Hasło:             |         |
|                    | Zaloguj |
|                    |         |
|                    |         |

Przy czwartej nieudanej próbie zalogowania do systemu, konto ze względów bezpieczeństwa zostanie zablokowane na 15 minut. Po tym czasie można podjąć kolejne próby zalogowania.

Po wprowadzeniu danych nastąpi zalogowanie do systemu za pomocą przycisku "zaloguj".

Po zalogowaniu, na ekranie widoczne są 2 kafelki: "ISI" oraz "POKO".

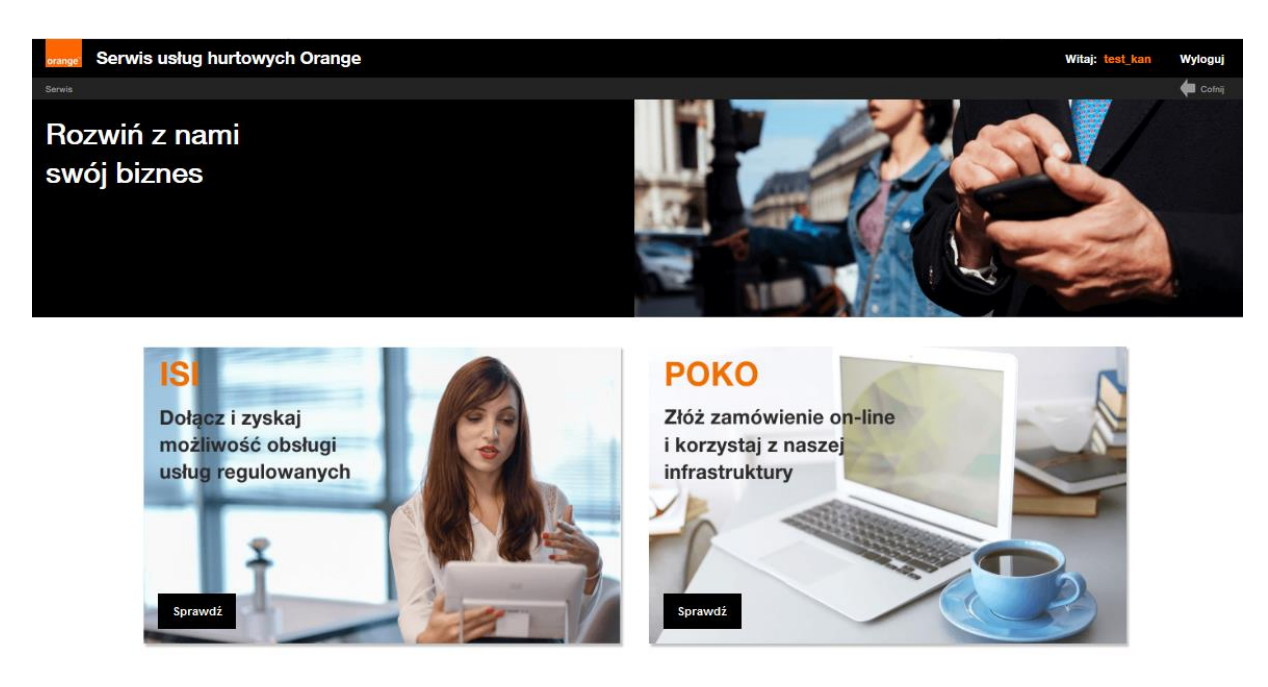

## Informacje ogólne w zakresie Profilowania

Funkcjonalność Profilowania umożliwia konfigurację dostępu do procesu, komunikatu lub zadania w danym procesie dla danego użytkownika.

Po wdrożeniu nowej funkcjonalności dla Operatorów korzystających aktualnie z POKO zostały utworzone role dostępu oraz role nadrzędne. Użytkownicy Operatorów, którzy zawarli umowę POKO obejmujacą zarówno dostęp do Kanalizacji Kablowej jak i Słupów mają nadane następujące role: "agile\_access\_KAN" "agile\_access\_SOPL" "agile\_access\_INFROA2" " agile\_read\_all\_KAN" "agile\_read\_all\_OPL" "agile\_read\_all\_INFROA2" oraz "agile\_write\_all\_KAN" i "agile\_write\_all\_SOPL" "agile\_write\_all\_INFROA2", co umożliwia korzystanie z pełnego dostępu do POKO. W każdej chwili administrator danego Operatora może dokonać zmian w konfiguracji użytkowników.

Wyróżniamy 3 poziomy ról użytkownika:

1. Role dostępowe, które umożliwiają dostęp do modułu usługi KAN SOPL lub INFROA2

### agile\_access\_{KOD\_USŁUGI}:

- agile\_access\_KAN dostęp do procesów obsługi kanalizacji kablowej, w tym dostarczenie, obsługa projektu technicznego, modernizacje, likwidacje, przedłużenie umów, aneksy
- **agile\_access\_SOPL** dostęp do procesów obsługi podbudowy słupowej, w tym dostarczenie, obsługa projektu technicznego
- agile\_access\_ INFROA2- obsługa wniosków o Nadzór nad pracami eksploatacyjnymi w trybie awarii oraz w ramach niedrożności i uszkodzeń

W momencie przydzielania Operatorowi konkretnej usługi system utworzy i doda mu role związane z dodawaną usługą. Oznacza to, że administrator Operatora zobaczy tę rolę na ekranie zarządzania

użytkownikami. Usunięcie usługi spowoduje usunięcie dostępnej roli dla operatora oraz usunięcie ról wszystkim użytkownikom tej organizacji jeśli takie posiadali.

*2. Role nadrzędne* umożliwiają dostęp do odczytu lub zapisu zadań swoich lub wszystkich użytkowników oraz dostęp do danej grupy użytkowników.

agile\_read\_all\_{KOD\_USŁUGI} rola nadrzędna dająca dostęp do procesu

**agile\_write\_all\_{KOD\_USŁUGI}** rola nadrzędna dająca dostęp do wszystkich zadań procesu lub do kafla uruchamiającego formularz

agile\_read\_self\_{KOD\_USLUGI} rola nadrzędna dająca dostęp do własnego procesu

**agile\_write\_self\_{KOD\_USŁUGI}** rola nadrzędna dająca dostęp do wszystkich zadań własnego procesu

**agile\_read\_group\_{KOD\_USŁUGI** rola nadrzędna włączająca ograniczanie/rozszerzenie widoku procesów dla użytkowników należących do określonej grupy

Aby utworzyć szczegółowe dostępy np. widoczność i dostępność tylko do wybranych etapów procesu (formularzy) należy używać ról dostępu i ról szczególowych.

*3. Role szczegółowe* oznaczają dostęp do konkretnego etapu procesu/ formularza i zostaną szczegółowo opisane w dalszej części instrukcji.

Przykłady ról szczegółowych:

ODCZYT-NADZORY-Wprowadzenie-zgłoszenia ODCZYT-SOPL -Wystąpienie o przedłużenie warunków technicznych ODCZYT-KAN-Inspekcja-Złożenie wniosku o inspekcję ZAPIS-KAN-PZO-Podpisanie PZO ZAPIS-KAN-PZO-Odesłanie poprawionego PZO ZAPIS- SOPL -Umowa- Odesłanie podpisanej umowy przez OA

Użytkownicy posiadający role szczegółowego dostępu z cechą Zapis mogą podejmować zadania związane z rolą rolą szczegółową procesu czyli uruchamiać formularz zgodnie z konfiguracją w trybie do edycji.

Użytkownicy posiadający role szczegółowego dostępu z cechą Odczyt mogą uruchamiać formularze związane z rolą tą konkretną rolą szczegółową zgodnie z konfiguracją w trybie do odczytu.

### Konfiguracja dostępów dla użytkowników w POKO

W celu administrowania kontami i zarządzania użytkownikami w tym skonfigurowania profili dla użytkowników należy skorzystać z kafla "ISI" znajdującego się po lewej stronie ekranu.

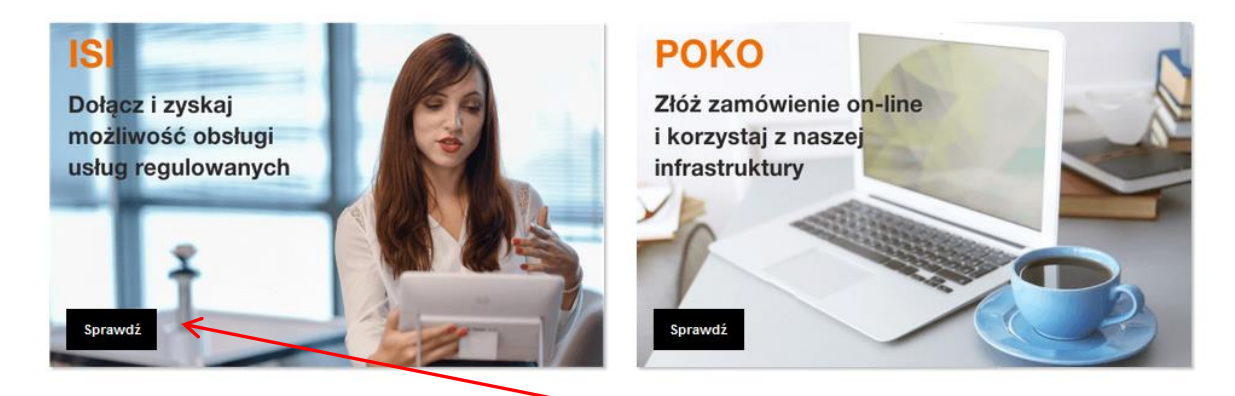

Po wybraniu kafla ISI pojawia się ekran z Zakładką "Administracja", gdzie jest możliwa konfiguracja użytkowników POKO.

| 0  | range"   |                |                 |                     |              |                             |  |
|----|----------|----------------|-----------------|---------------------|--------------|-----------------------------|--|
| Mo | je konto | IDW            | Zlecenia        | Administracja       |              |                             |  |
|    |          |                |                 | ~                   |              |                             |  |
|    | Dane uży | ytkownika:     |                 |                     |              | Ważność konta:              |  |
|    |          | Login          | test_kan        |                     |              | Data aktywacji 2017-04-07   |  |
|    |          | Imię           | test            |                     |              | Data dezamovacji 2020-05-01 |  |
|    |          | Nazwisko       | testowy         |                     |              |                             |  |
|    |          | Stanowisko     | 14 Profil OA-   | 0                   |              |                             |  |
|    |          | Adres e-mail   | przemyslaw      | .mizgala@orange.cor | m            |                             |  |
|    |          | Numer tel.     |                 |                     |              |                             |  |
|    |          |                |                 |                     | Zamień hasło |                             |  |
|    | Legenda  | a:             |                 |                     |              | _                           |  |
|    | * po     | le wymagane    |                 |                     |              |                             |  |
|    | 🕕 ko     | munikat błędu  | lub błędnie wyj | pełnione pole       |              |                             |  |
|    | 🙆 ор     | is sekcji      |                 |                     |              |                             |  |
|    | 🕕 ko     | munikat inform | nacyjny         |                     |              |                             |  |

# Konfiguracja nowego użytkownika i przydzielenie profilu

Administrator po stronie Operatora może utworzyć nowego użytkownika oraz nadać mu uprawnienia w ramach swojej organizacji.

W tym celu w zakładce "Administracja" należy przejść do Menu "Użytkownicy", a następnie wybrać komendę "Dodaj użytkownika".

| Uliv Zlecenia | Administracia                            |                |                  |           |       |          |            |                    |                                  |            |                    |
|---------------|------------------------------------------|----------------|------------------|-----------|-------|----------|------------|--------------------|----------------------------------|------------|--------------------|
|               | Uzytkownicy<br>KanEaurasia arus uisthaur |                | 101              |           |       |          |            |                    | K                                |            |                    |
|               | Konfiguracja adresów e-ma                | il organizacji |                  |           |       |          |            |                    | ~                                |            |                    |
|               |                                          |                | •                | 0         | •     | •        | •          | •                  |                                  |            | •                  |
|               |                                          |                | Login            | Imię      | Pesel | Nazwisko | Stanowisko | Status certyfikatu | Data ważności od Data ważności d | Status     | Numer wniosku      |
|               |                                          | 🗌 ada          | mimat_OA_TESTOW1 | MATEUSZ   |       | ADAMIEC  | USER_OA    | Brak               |                                  | Aktywny    | WZMUK/1630019/2019 |
|               |                                          | don:           | atkrz_oatest     | к         |       | D        |            | Brak               |                                  | Aktywny    | $\sim$             |
|               | 🗌 don                                    | at_test        | к                |           | D     |          | Brak       |                    | Aktywny                          |            |                    |
|               |                                          | druz           | ywio_OA_TESTOWY  | Wioleta   |       | Sójka    | OA TESTOWY | Brak               |                                  | Aktywny    | WZMUK/1632122/2019 |
|               |                                          | grze           | dka_OA_TESTOWY   | Katarzyna |       | Grzęda   | USER_TMO   | Brak               |                                  | Aktywny    | WZMUK/1552651/2018 |
|               |                                          | karsi          | ir1_OT           | Irena     |       | Karska   | USER_OA    | Brak               |                                  | Nieaktywny | WZMUK/1377872/2018 |
|               |                                          | 🗌 Кер          | aJoan_OT         | Joanna    |       | Кера     | USER_OA    | Brak               |                                  | Aktywny    | WZMUK/1447631/2018 |
|               |                                          | 1              |                  | *         |       |          | 1          | 2                  |                                  | >          | **                 |

Po wybraniu komendy zostanie wyświetlony formularz umożliwiający wprowadzenie szczegółowych danych nowego konta. Pola oznaczone gwiazdką są wymagane do poprawnego utworzenia użytkownika.

| Organizacia*                                                                                                    | Wybierz                                                                                                    |                                           |                                                                                                    |                                                                                                    |
|----------------------------------------------------------------------------------------------------|----------------------------------------------------------------------------------------------------|-------------------------------------------|----------------------------------------------------------------------------------------------------|----------------------------------------------------------------------------------------------------|
| Login *                                                                                                    | test_kan                                                                                                    |                                           |                                                                                                    |                                                                                                    |
| Hasto *                                                                                                    |                                                                                                    |                                           |                                                                                                    |                                                                                                    |
| Imię*                                                                                                    |                                                                                                    | [                                         |                                                                                                    |                                                                                                    |
| Nazwisko *                                                                                                    |                                                                                                    | ľ                                         |                                                                                                    |                                                                                                    |
| Pesel                                                                                                    |                                                                                                    |                                           |                                                                                                    |                                                                                                    |
| Stanowisko                                                                                                    |                                                                                                    |                                           |                                                                                                    |                                                                                                    |
| Adres email*                                                                                                    |                                                                                                    |                                           |                                                                                                    |                                                                                                    |
| Numer tel.                                                                                                    |                                                                                                    |                                           |                                                                                                    |                                                                                                    |
| Watacóś kontr                                                                                                    | L                                                                                                    |                                           |                                                                                                    |                                                                                                    |
| wazność konta:                                                                                                    |                                                                                                    |                                           |                                                                                                    |                                                                                                    |
| Data aktywacji *                                                                                                    |                                                                                                    |                                           |                                                                                                    |                                                                                                    |
| Data ważności                                                                                                    |                                                                                                    |                                           |                                                                                                    |                                                                                                    |
| Status                                                                                                    | Aktywny                                                                                                    | *                                         |                                                                                                    |                                                                                                    |
| Numer wniosku                                                                                                    |                                                                                                    |                                           |                                                                                                    | Pole wymagane do<br>konfiguracii                                                                                                    |
| Role użytkownika:                                                                                                    |                                                                                                    |                                           | K                                                                                                    | użytkownika ISI/POKO                                                                                                    |
| super_oa_testowy<br>user_oa_testowy                                                                                                    | (Usun)                                                                                                    |                                           |                                                                                                    | zaznaczenie nazwy grupy i poprzez<br>kliknięcie "Dodaj" przeniesienie na<br>prawą stronę okienka                                                                                                    |
| iruny użytkownika w POKO-                                                                                                    |                                                                                                    |                                           |                                                                                                    |                                                                                                    |
| пару адусковника и гоко.                                                                                                    |                                                                                                    |                                           |                                                                                                    |                                                                                                    |
| and an an an an an an an an an an an an an                                                                                                    |                                                                                                    |                                           |                                                                                                    |                                                                                                    |
| email_process_group                                                                                                    | <ul> <li>Dodej</li> <li>↓ Usuń</li> </ul>                                                                                                    |                                           | Pole wymagane (<br>konfiguracji profil<br>POKO                                                                            | do<br>i w                                                                                                    |
| email_process_group                                                                                                    | Podaj     Visuń     POKO:                                                                                                    |                                           | Pole wymagane o<br>konfiguracji profil<br>POKO                                                                            | do<br>i w                                                                                                    |
| email_process_group<br>tole nadrzędne i role dostępu d<br>agile_access_INFROA2 A<br>agile_access_KAN<br>agile_access_PREWT<br>agile_access_SOPL<br>agile_read_all_INFROA2 V                                                                                                    | Dodaj     Usuń      Dodaj      Dodaj      Usuń      Dodaj      Usuń      Usuń      Usuň                                                                                                    |                                           | Pole wymagane (<br>konfiguracji profil<br>POKO<br>Dodanie ról odby<br>zaznaczenie ro<br>"Dodaj". Rola pr<br>okienka po pr | do<br>i w<br>ywa się poprzez<br>oli i klikniecie<br>rzeniesie się do<br>rawej stronie                                                                                                    |
| email_process_group<br>tole nadrzędne i role dostępu d<br>agile_access_INFROA2 //<br>agile_access_KAN<br>agile_access_PREWT<br>agile_access_SOPL<br>agile_read_all_INFROA2 //<br>Role szczegółowego dostępu do                                                                                                    | Dodaj     Usufi      Dodaj      OPOKO:      ODodaj      ODodaj      ODoda |                                           | Pole wymagane o<br>konfiguracji profil<br>POKO<br>Dodanie ról odby<br>zaznaczenie ro<br>"Dodaj". Rola pr<br>okienka po pr | do<br>i w<br>ywa się poprzez<br>bli i klikniecie<br>rzeniesie się do<br>rawej stronie                                                                                                    |
| email_process_group<br>tole nadrzędne i role dostępu d<br>agile_access_INFROA2 //<br>agile_access_KAN<br>agile_access_SOPL<br>agile_access_SOPL<br>agile_read_all_INFROA2 //<br>tole szczegółowego dostępu do<br>Możliwość uruchomienia formula<br>ODCZYT- SOPL -Umowa- szcze<br>ODCZYT- SOPL -Umowa- Wezw<br>ODCZYT- SOPL -Umowa- Wezw<br>ODCZYT- SOPL -Umowa- Zawa<br>ODCZYT- SOPL-Porozumienie -<br>ODCZYT- SOPL-Porozumienie -<br>ODCZYT- SOPL-Porozumienie -<br>ODCZYT- SOPL-Porozumienie -<br>ODCZYT- SOPL-Porozumienie - | Dodaj     Usuf     Usuf     Usuf     OPOKO:     OPOKO:     OP | upów<br>ienie<br>mienia (1)<br>mienia (2) | Pole wymagane o<br>konfiguracji profil<br>POKO<br>Dodanie ról odby<br>zaznaczenie ro<br>"Dodaj". Rola pr<br>okienka po pr | do<br>i w<br>ywa się poprzez<br>bli i klikniecie<br>rzeniesie się do<br>rawej stronie<br>danie ról odbywa się poprzez<br>zaznaczenie roli i klikniecie<br>Dodaj". Rola przeniesie się do<br>okienka po prawej stronie |

Przypisanie ról użytkownikom odbywa się poprzez przeniesienie odpowiedniej roli z prawej strony ekranu na lewą za pomocą przycisku "Dodaj".

| agile_access_INFROA2   | ^ | K                        | agile_access_SOPL    |
|------------------------|---|--------------------------|----------------------|
| agile_access_KAN       |   | ► Dodai                  | agile_write_all_SOPL |
| agile_access_PREWT     |   |                          |                      |
| agile_read_all_INFROA2 |   | <ul> <li>Usun</li> </ul> |                      |
| agile_read_all_KAN     | ~ |                          | 7                    |

Po zapisaniu danych, nowy użytkownik widoczny jest na liście użytkowników.

| ta užytkowników |                     |           |       |          |            |                    |                  |                  |            |                    |
|-----------------|---------------------|-----------|-------|----------|------------|--------------------|------------------|------------------|------------|--------------------|
|                 | ·                   | +         | •     | •        | •          | - *                | \$               | \$               | •          | •                  |
|                 | Login               | Imię      | Pesel | Nazwisko | Stanowisko | Status certyfikatu | Data ważności od | Data ważności do | Status     | Numer wniosku      |
|                 | adamimat_OA_TESTOWY | MATEUSZ   |       | ADAMIEC  | USER_OA    | Brak               |                  |                  | Aktywny    | WZMUK/1630019/2019 |
|                 | donatkrz_oatest     | к         |       | D        |            | Brak               |                  |                  | Aktywny    |                    |
|                 | donat_test          | к         |       | D        |            | Brak               |                  |                  | Aktywny    |                    |
|                 | druzywio_OA_TESTOWY | Wioleta   |       | Sójka    | OA TESTOWY | Brak               |                  |                  | Aktywny    | WZMUK/1632122/2019 |
|                 | grzedka_OA_TESTOWY  | Katarzyna |       | Grzęda   | USER_TMO   | Brak               |                  |                  | Aktywny    | WZMUK/1552651/2018 |
| ſ               | JanNowak            | Jan       |       | Nowak    |            | Brak               |                  |                  | Aktywny    |                    |
|                 | karskir1_OT         | Irena     |       | Karska   | USER_OA    | Brak               |                  |                  | Nieaktywny | WZMUK/1377872/2018 |
|                 | a.c.                | ×.        |       |          | 1          | 2                  |                  |                  | 3          | 20                 |

# Edycja uprawnień użytkowników i przypisanie profilu

Przejście do trybu edycji uprawnień użytkowników odbywa się poprzez wskazanie konta użytkownika, którego zmiany mają dotyczyć, następnie wyboru żądanego obszaru i komendę ok. Tryb zmiany ustawień "Edytuj ustawienia" służy do zarządzania ustawieniami użytkowników do poszczególnych funkcjonalności systemu w ramach danej organizacji Przedsiębiorcy Telekomunikacyjnego

|                         | JanNowak                                     | Jan       |     | Nowak                 | 0.70             | Brak | Aktywny    |                    |
|-------------------------|----------------------------------------------|-----------|-----|-----------------------|------------------|------|------------|--------------------|
|                         | karskir1_OT                                  | Irena     |     | Karska                | USER_OA          | Brak | Nieaktywny | WZMUK/1377872/2018 |
| Wymagany                | ««                                           |           | د ) | 1                     |                  | 1 2  | э          | >>                 |
| tylko jeden<br>checkbox | Zmiana<br>dla wybranych<br>Edytuj ustawienia |           | СК  | . ktualnie wyświetlan | e rekordy: 1 - 7 |      |            | Dodaj użytkownika  |
|                         | Zmieli nasiu<br>Usuń certyf<br>Odblokuj      | ,<br>īkat |     |                       |                  |      |            |                    |

Po pojawieniu się ekranu z danymi użytkownika i jego konfiguracją, można przystąpić do edycji uprawnień użytkowników w zakresie ról dostępu do POKO.

Edycja ról nadanych użytownikom odbywa się poprzez zaznaczenie danej roli i usunięcie jej za pomocą przycisku "Usuń" lub zaznaczenie danej roli i przeniesienie jej z prawej strony ekranu na lewą za pomocą przycisku "Dodaj".

| Pesel                                                                                                    |                                                                                                    | Role użytkownika:                                                                                                    |
|----------------------------------------------------------------------------------------------------|----------------------------------------------------------------------------------------------------|----------------------------------------------------------------------------------------------------|
| Stanowisko                                                                                                    |                                                                                                    | idw_access                                                                                                    |
| Adres email*                                                                                                    | opl@opl.com                                                                                                    | msg_resender Dodaj                                                                                                    |
| Numer tel.                                                                                                    |                                                                                                    | MWD_OPERATOR                                                                                                    |
|                                                                                                    |                                                                                                    |                                                                                                    |
| Grupy użytkownika w POł                                                                                                    | ко:                                                                                                    | Role nadrzędne i role dostępu do POKO:                                                                                                 |
| G1<br>G1_KINGA<br>G2_KINGA<br>G3_KINGA<br>G4_KINGA                                                                                                    | <ul> <li>&gt; Dodaj</li> <li>→ Usuń</li> </ul>                                                                                                    | agile_access_KAN_manual<br>agile_read_all_KAN_manual<br>agile_read_group_MFROA2<br>agile_read_group_KAN<br>agile_read_group_KAN_manual |
| Role szczegółowego dost                                                                                                    | tępu do POKO:                                                                                                    |                                                                                                    |
| Edyta<br>Edyta2<br>ODC2YT-KAN-Akceptacj<br>ODC2YT-KAN-Akceptacj<br>ODC2YT-KAN-Akceptacj<br>ODC2YT-KAN-Negatywr<br>ODC2YT-KAN-Negatywr<br>ODC2YT-KAN-Negatywr<br>ODC2YT-KAN-Negatywr<br>ODC2YT-KAN-Negatywr | 1<br>ja rozwiązania aternatywnego<br>anie raportu żasończone<br>na wegyfikacja formalna umowy<br>ta weryfikacja formalna wniosku o inspekcję<br>na weryfikacja formalna wniosku o przedłużenie umowy<br>na weryfikacja formalna zamówienia na kanalizację<br>na weryfikacja formalna zamówienia na komercyjny proj | 2<br>Dodaj<br>Usun                                                                                                    |

# Rodzaje ról możliwych do przydzielenia użytkownikom POKO

### 1. Role dostępowe:

 agile\_access\_{KOD\_USŁUGI}" – rola dostępu do kafla usługi o kodzie (np.agile\_access\_KAN, agile\_access\_ INFROA2, agile\_access\_ SOPL)

## 2. Role nadrzędne

- "agile\_read\_all\_{KOD\_USŁUGI}" rola nadrzędna dająca dostęp do procesu (np.agile\_read\_all\_SOPL). Użytkownik będzie mógł wyświetlić dowolny formularz w trybie odczytu we wszystkich procesach danego PT
- "agile\_write\_all\_{KOD\_USŁUGI}" rola nadrzędna dająca dostęp do wszystkich zadań procesu lub do kafla uruchamiającego formularz (np. agile\_write\_all\_SOPL). Użytkownik będzie mógł skorzystać z dowolnego zadania we wszystkich procesach danego PT
- "agile\_read\_self\_{KOD\_USŁUGI}" rola nadrzędna dająca dostęp do własnego procesu np. agile\_read\_self\_SOPL. Użytkownik będzie mógł wyświetlić dowolny formularz w trybie odczytu we własnym procesie (zainicjowanym przez siebie)
- "agile\_write\_self\_{KOD\_USŁUGI}" rola nadrzędna dająca dostęp do wszystkich zadań własnego procesu dla danej usługi np. agile\_write\_self\_SOPL. Użytkownik będzie mógł skorzystać z dowolnego zadania we własnym procesie (zainicjowanym przez siebie)
- "agile\_read\_group\_{KOD\_USŁUGI}" rola nadrzędna włączająca ograniczanie/rozszerzenie widoku procesów dla użytkowników należących do określonej grupy. Użytkownik będzie

mógł skorzystać z dowolnego zadania we wszystkich procesach oraz wyświetlić dowolny formularz w trybie do odczytu w kontekście usługi/procesu i grupy

# 3. Role szczegółowe

- role szczegółowego dostępu z cechą *Zapis* umożliwiają podejmowanie zadań procesu czyli uruchamianie formularzy zgodnie z konfiguracją
- role szczegółowego dostępu z cechą Odczyt umożliwiają uruchomienie formularza w trybie do odczytu

Jeżeli jeden formularz występuje w trybie *Zapis* i *Odczyt*, to bez nadania obu tych ról szczegółowych, po wysłaniu komunikatu (bez dodania roli *Odczyt*) użytkownik nie podejrzy wysłanych danych.

| Usługa  | Nazwy formatek<br>POKO                                                        | Upraw<br>nienie | Nazwa roli                                                                                          |
|---------|-------------------------------------------------------------------------------|-----------------|----------------------------------------------------------------------------------------------------|
| INFROA2 | Wprowadzenie<br>zgłoszenia                                                    | Odczyt          | ODCZYT-NADZORY-Wprowadzenie zgłoszenia                                                              |
| INFROA2 | Pozytywna<br>weryfikacja formalna                                             | Odczyt          | ODCZYT-NADZORY-Pozytywna weryfikacja formalna                                                       |
| INFROA2 | Negatywna<br>weryfikacja formalna                                             | Odczyt          | ODCZYT-NADZORY-Negatywna weryfikacja formalna                                                       |
| INFROA2 | Wezwanie do<br>uzupełnienia                                                   | Odczyt          | ODCZYT-NADZORY-Wezwanie do uzupełnienia                                                             |
| INFROA2 | Dane asysty                                                                   | Odczyt          | ODCZYT-NADZORY-Dane asysty                                                                          |
| INFROA2 | Zmiana danych asysty                                                          | Odczyt          | ODCZYT-NADZORY-Zmiana danych asysty                                                                 |
| INFROA2 | Zmiana daty<br>zaakceptowana                                                  | Odczyt          | ODCZYT-NADZORY-Zmiana daty dostępu zaakceptowana                                                    |
| INFROA2 | Zmiana daty<br>odrzucona                                                      | Odczyt          | ODCZYT-NADZORY-Zmiana daty dostępu odrzucona                                                        |
| INFROA2 | Zmiana daty dostępu<br>do kanalizacji<br>kablowej                             | Odczyt          | ODCZYT-NADZORY-Informacja o zmianie daty dostępu do Kanalizacji<br>Kablowej                         |
| INFROA2 | Przekazanie POWP                                                              | Odczyt          | ODCZYT-NADZORY-Przekazanie POWP                                                                     |
| INFROA2 | Anulowanie/Wprowa<br>dzenie zmiany daty<br>dostępu do kanalizacji<br>kablowej | Odczyt          | ODCZYT-NADZORY-Wniosek o anulowanie lub wprowadzenie zmiany daty<br>dostępu do Kanalizacji Kablowej |
| INFROA2 | Anulowanie<br>zgłoszenia                                                      | Odczyt          | ODCZYT-NADZORY-Anulowanie zgłoszenia                                                                |
| INFROA2 | Odrzucenie                                                                    | Odczyt          | ODCZYT-NADZORY-Odrzucenie anulowania                                                                |

Role szczegółowe dla Kanalizacji kablowej, Słupów i Nadzorów:

|         | anulowania                                                                    |        |                                                                                                    |
|---------|-------------------------------------------------------------------------------|--------|----------------------------------------------------------------------------------------------------|
| INFROA2 | Anulowanie                                                                    | Odczyt | ODCZYT-NADZORY-Wniosek o anulowanie                                                                |
| INFROA2 | Przesunięcie terminu<br>usunięcia<br>niedrożności                             | Odczyt | ODCZYT-NADZORY-Przesunięcie terminu usunięcia niedrożności                                         |
| INFROA2 | Wynik niedrożności                                                            | Odczyt | ODCZYT-NADZORY-Wynik niedrożności                                                                  |
| INFROA2 | Akceptacja wyniku<br>niedrożności                                             | Odczyt | ODCZYT-NADZORY-Akceptacja wyniku niedrożności                                                      |
| INFROA2 | Przekazanie daty<br>podpisania PU                                             | Odczyt | ODCZYT-NADZORY-Przekazanie daty podpisania PU                                                      |
| INFROA2 | Przekazanie PU                                                                | Odczyt | ODCZYT-NADZORY-Przekazanie PU                                                                      |
| INFROA2 | Przesunięcie terminu<br>usunięcia uszkodzenia                                 | Odczyt | ODCZYT-NADZORY-Przesunięcie terminu usunięcia uszkodzenia                                          |
| INFROA2 | Status uszkodzenia                                                            | Odczyt | ODCZYT-NADZORY-Status uszkodzenia                                                                  |
| INFROA2 | Generowanie raportu<br>zakończone                                             | Odczyt | ODCZYT-NADZORY-Generowanie raportu                                                                 |
| INFROA2 | Wprowadzenie<br>zgłoszenia                                                    | Zapis  | ZAPIS-NADZORY-Wprowadzenie zgłoszenia                                                              |
| INFROA2 | Wezwanie do<br>uzupełnienia                                                   | Zapis  | ZAPIS-NADZORY-Wezwanie do uzupełnienia                                                             |
| INFROA2 | Anulowanie/Wprowa<br>dzenie zmiany daty<br>dostępu do kanalizacji<br>kablowej | Zapis  | ZAPIS-NADZORY-Wniosek o anulowanie lub wprowadzenie zmiany daty<br>dostępu do Kanalizacji Kablowej |
| INFROA2 | Anulowanie                                                                    | Zapis  | ZAPIS-NADZORY-Wniosek o anulowanie                                                                 |
| INFROA2 | Akceptacja wyniku<br>niedrożności                                             | Zapis  | ZAPIS-NADZORY-Akceptacja wyniku niedrożności                                                       |
| INFROA2 | Generowanie raportu                                                           | Zapis  | ZAPIS-NADZORY-Generowanie raportu                                                                  |
| KAN     | Zamówienie na<br>Kanalizację Kablową                                          | Odczyt | ODCZYT-KAN-Zapytanie-Kanalizacja Kablowa                                                           |
| KAN     | Zamówienie na<br>Kanalizację Kablową                                          | Odczyt | ODCZYT-KAN-Zapytanie-Wezwanie do uzupełnienia                                                      |
| KAN     | Negatywna<br>weryfikacja formalna                                             | Odczyt | ODCZYT-KAN-Zapytanie-Negatywna weryfikacja formalna                                                |
| KAN     | Negatywna<br>weryfikacja<br>techniczna                                        | Odczyt | ODCZYT-KAN-Zapytanie-Negatywna weryfikacja techniczna                                              |
| KAN     | Pozytywna<br>weryfikacja<br>techniczna                                        | Odczyt | ODCZYT-KAN-Zapytanie-Pozytywna weryfikacja techniczna                                              |

| KAN | Akceptacja<br>rozwiązania<br>alternatywnego                                                                                                    | Odczyt | ODCZYT-KAN-Zapytanie-Akceptacja rozwiązania alternatywnego                                           |
|-----|----------------------------------------------------------------------------------------------------|--------|----------------------------------------------------------------------------------------------------|
| KAN | Złożenie wniosku o<br>inspekcję                                                                                                    | Odczyt | ODCZYT-KAN-Inspekcja-Złożenie wniosku o inspekcję                                                    |
| KAN | Wniosek o inspekcję<br>przyjęty                                                                                                    | Odczyt | ODCZYT-KAN-Inspekcja-Wniosek o inspekcję przyjęty                                                    |
| KAN | Negatywna<br>weryfikacja formalna<br>wniosku o inspekcję                                                                                       | Odczyt | ODCZYT-KAN-Inspekcja-Negatywna weryfikacja formalna                                                  |
| KAN | Potwierdzenie<br>terminu inspekcji                                                                                                    | Odczyt | ODCZYT-KAN-Inspekcja-Potwierdzenie terminu inspekcji                                                 |
| KAN | Podpisanie PZO                                                                                                    | Odczyt | ODCZYT-KAN-Inspekcja-Przekazanie protokołu inspekcji                                                 |
| KAN | Wniosek o umowę  <br>Wniosek o aneks  <br>Przedłużenie<br>rezerwacji  <br>Anulowanie  <br>Komercyjny Projekt<br>Techniczny                     | Odczyt | ODCZYT-KAN-Umowa-Wniosek o umowę/aneks/przedłużenie<br>rezerwacji/anulowanie/komercyjny Projekt Tech |
| KAN | Negatywna<br>weryfikacja formalna                                                                                                    | Odczyt | ODCZYT-KAN-Umowa-Negatywna weryfikacja formalna                                                      |
| KAN | Odesłanie<br>poprawionego<br>wniosku o umowę  <br>Przedłużenie<br>rezerwacji  <br>Anulowanie  <br>Odesłanie<br>poprawionego<br>wniosku o aneks | Odczyt | ODCZYT-KAN-Umowa-Poprawa wniosku o umowę aneks przedłużenie<br>rezerwacji Anulowanie                 |
| KAN | Przesłano poprawę<br>umowy   Przesłano<br>poprawę aneksu  <br>Przedłużenie umowy<br>  Anulowanie                                               | Odczyt | ODCZYT-KAN-Umowa-Poprawa umowy/Aneksu/Przedłużenie<br>umowy/Anulowanie                               |
| KAN | Umowa przekazana<br>do podpisu                                                                                                    | Odczyt | ODCZYT-KAN-Umowa-Przekazanie do podpisu                                                              |
| KAN | Przesłanie podpisanej<br>umowy   Przesłanie<br>podpisanego aneksu  <br>Przedłużenie<br>rezerwacji  <br>Anulowanie                              | Odczyt | ODCZYT-KAN-Umowa-Przesłanie podpisanej umowy/aneksu/Przedłużenie<br>rezerwacji/Anulowanie            |

| KAN | Odesłano podpisaną<br>umowę wraz PZ-O                          | Odczyt | ODCZYT-KAN-Umowa-Potwierdzenie zawarcia umowy                                        |
|-----|----------------------------------------------------------------|--------|--------------------------------------------------------------------------------------|
| KAN | Odpowiedź na<br>wezwanie do<br>uzupełnienia<br>zamówienia      | Odczyt | ODCZYT-KAN-Komercyjny projekt techniczny-Odpowiedź na wezwanie do<br>uzupełnienia    |
| KAN | Wezwanie do<br>uzupełnienia braków<br>formalnych<br>zamówienia | Odczyt | ODCZYT-KAN-Komercyjny projekt techniczny-Wezwanie do uzupełnienia                    |
| KAN | Negatywna<br>weryfikacja formalna                              | Odczyt | ODCZYT-KAN-Komercyjny projekt techniczny-Negatywna weryfikacja formalna zamówienia   |
| KAN | Zamówienie na Pt<br>przyjęte do realizacji                     | Odczyt | ODCZYT-KAN-Komercyjny projekt techniczny-Zamówienie przyjęte do<br>realizacji        |
| KAN | Przekazano projekt<br>techniczny                               | Odczyt | ODCZYT-KAN-Komercyjny projekt techniczny-Przekazano Projekt techniczny               |
| KAN | Akceptacja Projektu<br>Technicznego                            | Odczyt | ODCZYT-KAN-Komercyjny projekt techniczny-Przekazanie odpowiedzi na uwagi do projektu |
| KAN | Akceptacja Projektu<br>Technicznego                            | Odczyt | ODCZYT-KAN-Komercyjny projekt techniczny-Akceptacja Projektu<br>Technicznego         |
| KAN | Podpisanie PZO                                                 | Odczyt | ODCZYT-KAN-PZO-Podpisanie PZO                                                        |
| KAN | Odesłanie<br>poprawionego PZO                                  | Odczyt | ODCZYT-KAN-PZO-Odesłanie poprawionego PZO                                            |
| KAN | Przesłanie<br>obustronnie<br>podpisanego PZO                   | Odczyt | ODCZYT-KAN-PZO-Przesłanie obustronnie podpisanego PZO                                |
| KAN | Poprawa<br>jednostronnie<br>podpisanego PZO                    | Odczyt | ODCZYT-KAN-PZO-Poprawa jednostronnie podpisanego PZO                                 |
| KAN | Przekazano<br>jednostronnie<br>podpisany PZO                   | Odczyt | ODCZYT-KAN-PZO-Przesłanie jednostronnie podpisanego PZO                              |
| KAN | Oczekiwanie na<br>POWP                                         | Odczyt | ODCZYT-KAN-PZO-Oczekiwanie na POWP                                                   |
| KAN | Generowanie raportu<br>zakończone                              | Odczyt | ODCZYT-KAN-Generowanie raportu                                                       |
| KAN | Rejestracja wniosku                                            | Odczyt | ODCZYT-KAN-Likwidacja-Rejestracja wniosku                                            |
| KAN | Wysłanie<br>poprawionego<br>wniosku                            | Odczyt | ODCZYT-KAN-Likwidacja-Wezwanie do uzupełnienia wniosku                               |
| KAN | Przyjęcie zlecenia na                                          | Odczyt | ODCZYT-KAN-Likwidacja-Przyjęcie zlecenia                                             |

|     | likwidację ROI                                            |        |                                                                                       |
|-----|-----------------------------------------------------------|--------|---------------------------------------------------------------------------------------|
| KAN | Oczekiwanie na<br>usunięcie kabla                         | Odczyt | ODCZYT-KAN-Likwidacja-Oczekiwanie na usunięcie kabla                                  |
| KAN | Negatywna<br>weryfikacja formalna<br>wniosku              | Odczyt | ODCZYT-KAN-Likwidacja-Negatywna weryfikacja formalna                                  |
| KAN | Rejestracja wniosku o<br>przedłużenie<br>umowy/aneks      | Odczyt | ODCZYT-KAN-Przedłużenie umów/aneksy-Rejestracja wniosku o<br>przedłużenie umowy/aneks |
| KAN | Wniosek<br>zarejestrowano                                 | Odczyt | ODCZYT-KAN-Przedłużenie umów/aneksy-Podjęto Wniosek do weryfikacji formalnej w OPL    |
| KAN | Wezwanie do<br>uzupełnienia wniosku                       | Odczyt | ODCZYT-KAN-Przedłużenie umów/aneksy-Wezwanie do uzupełnienia wniosku                  |
| KAN | Negatywna<br>weryfikacja formalna                         | Odczyt | ODCZYT-KAN-Przedłużenie umów/aneksy-Negatywna weryfikacja formalna wniosku            |
| KAN | Pozytywna<br>weryfikacja formalna<br>wniosku              | Odczyt | ODCZYT-KAN-Przedłużenie umów/aneksy-Pozytywna weryfikacja formalna                    |
| KAN | Przedłużenie<br>umowy/aneks<br>przekazany do<br>podpisu   | Odczyt | ODCZYT-KAN-Przedłużenie umów/aneksy-Umowa/aneks przekazana do<br>podpisu              |
| KAN | Przesłanie<br>podpisanego<br>przedłużenia<br>umowy/aneksu | Odczyt | ODCZYT-KAN-Przedłużenie umów/aneksy- Przesłanie podpisanej<br>umowy/aneksu            |
| KAN | Poprawa<br>podpisanego<br>przedłużenia<br>umowy/aneksu    | Odczyt | ODCZYT-KAN-Przedłużenie umów/aneksy-Poprawa podpisanego<br>przedłużenia umowy/aneksu  |
| KAN | Potwierdzenie<br>przedłużenia<br>umowy/aneksu             | Odczyt | ODCZYT-KAN-Przedłużenie umów/aneksy-Potwierdzenie przedłużenia<br>umowy/aneksu        |
| KAN | Zamówienie na<br>Kanalizację Kablową                      | Zapis  | ZAPIS-KAN-Zapytanie-Kanalizacja Kablowa                                               |
| KAN | Zamówienie na<br>Kanalizację Kablową                      | Zapis  | ZAPIS-KAN-Zapytanie-Wezwanie do uzupełnienia                                          |
| KAN | Akceptacja<br>rozwiązania<br>alternatywnego               | Zapis  | ZAPIS-KAN-Zapytanie-Akceptacja rozwiązania alternatywnego                             |
| KAN | Złożenie wniosku o<br>inspekcję                           | Zapis  | ZAPIS-KAN-Inspekcja-Złożenie wniosku o inspekcję                                      |

| KAN | Wniosek o inspekcję<br>przyjęty                                                                                                    | Zapis | ZAPIS-KAN-Inspekcja-Wniosek o inspekcję przyjęty                                                    |
|-----|----------------------------------------------------------------------------------------------------|-------|----------------------------------------------------------------------------------------------------|
| KAN | Podpisanie PZO                                                                                                    | Zapis | ZAPIS-KAN-Inspekcja-Przekazanie protokołu inspekcji                                                 |
| KAN | Wniosek o umowę  <br>Wniosek o aneks  <br>Przedłużenie<br>rezerwacji  <br>Anulowanie  <br>Komercyjny Projekt<br>Techniczny                     | Zapis | ZAPIS-KAN-Umowa-Wniosek o umowę/aneks/przedłużenie<br>rezerwacji/anulowanie/komercyjny Projekt Tech |
| KAN | Odesłanie<br>poprawionego<br>wniosku o umowę  <br>Przedłużenie<br>rezerwacji  <br>Anulowanie  <br>Odesłanie<br>poprawionego<br>wniosku o aneks | Zapis | ZAPIS-KAN-Umowa-Poprawa wniosku o umowę aneks przedłużenie<br>rezerwacji Anulowanie                 |
| KAN | Przesłano poprawę<br>umowy   Przesłano<br>poprawę aneksu  <br>Przedłużenie umowy<br>  Anulowanie                                               | Zapis | ZAPIS-KAN-Umowa-Poprawa umowy/Aneksu/Przedłużenie<br>umowy/Anulowanie                               |
| KAN | Umowa przekazana<br>do podpisu                                                                                                    | Zapis | ZAPIS-KAN-Umowa-Przekazanie do podpisu                                                              |
| KAN | Przesłanie podpisanej<br>umowy   Przesłanie<br>podpisanego aneksu  <br>Przedłużenie<br>rezerwacji  <br>Anulowanie                              | Zapis | ZAPIS-KAN-Umowa-Przesłanie podpisanej umowy/aneksu/Przedłużenie<br>rezerwacji/Anulowanie            |
| KAN | Odesłano podpisaną<br>umowę wraz PZ-O                                                                                                    | Zapis | ZAPIS-KAN-Umowa-Potwierdzenie zawarcia umowy                                                        |
| KAN | Odpowiedź na<br>wezwanie do<br>uzupełnienia<br>zamówienia                                                                                      | Zapis | ZAPIS-KAN-Komercyjny projekt techniczny-Odpowiedź na wezwanie do<br>uzupełnienia                    |
| KAN | Wezwanie do<br>uzupełnienia braków<br>formalnych<br>zamówienia                                                                                 | Zapis | ZAPIS-KAN-Komercyjny projekt techniczny-Wezwanie do uzupełnienia                                    |
| KAN | Akceptacja Projektu<br>Technicznego                                                                                                    | Zapis | ZAPIS-KANKomercyjny projekt techniczny-Akceptacja Projektu<br>Technicznego                          |

| KAN | Podpisanie PZO                                            | Zapis | ZAPIS-KAN-PZO-Podpisanie PZO                                                         |
|-----|-----------------------------------------------------------|-------|--------------------------------------------------------------------------------------|
| KAN | Odesłanie<br>poprawionego PZO                             | Zapis | ZAPIS-KAN-PZO-Odesłanie poprawionego PZO                                             |
| KAN | Przesłanie<br>obustronnie<br>podpisanego PZO              | Zapis | ZAPIS-KAN-PZO-Przesłanie obustronnie podpisanego PZO                                 |
| KAN | Poprawa<br>jednostronnie<br>podpisanego PZO               | Zapis | ZAPIS-KAN-PZO-Poprawa jednostronnie podpisanego PZO                                  |
| KAN | Przekazano<br>jednostronnie<br>podpisany PZO              | Zapis | ZAPIS-KAN-PZO-Przesłanie jednostronnie podpisanego PZO                               |
| KAN | Oczekiwanie na<br>POWP                                    | Zapis | ZAPIS-KAN-PZO-Oczekiwanie na POWP                                                    |
| KAN | Rejestracja wniosku                                       | Zapis | ZAPIS-KAN-Likwidacja-Rejestracja wniosku                                             |
| KAN | Wysłanie<br>poprawionego<br>wniosku                       | Zapis | ZAPIS-KAN-Likwidacja-Wezwanie do uzupełnienia wniosku                                |
| KAN | Oczekiwanie na<br>usunięcie kabla                         | Zapis | ZAPIS-KAN-Likwidacja-Oczekiwanie na usunięcie kabla                                  |
| KAN | Rejestracja wniosku o<br>przedłużenie<br>umowy/aneks      | Zapis | ZAPIS-KAN-Przedłużenie umów/aneksy-Rejestracja wniosku o przedłużenie<br>umowy/aneks |
| KAN | Wezwanie do<br>uzupełnienia wniosku                       | Zapis | ZAPIS-KAN-Przedłużenie umów/aneksy-Wezwanie do uzupełnienia wniosku                  |
| KAN | Przesłanie<br>podpisanego<br>przedłużenia<br>umowy/aneksu | Zapis | ZAPIS-KAN-Przedłużenie umów/aneksy- Przesłanie podpisanej<br>umowy/aneksu            |
| KAN | Poprawa<br>podpisanego<br>przedłużenia<br>umowy/aneksu    | Zapis | ZAPIS-KAN-Przedłużenie umów/aneksy-Poprawa podpisanego przedłużenia<br>umowy/aneksu  |
| KAN | Generowanie raportu                                       | Zapis | ZAPIS-KAN-Generowanie raportu                                                        |

| SOPL | ODCZYT-SOPL-Zamówienie-Udostępnienie Słupów                      | Odczyt |
|------|------------------------------------------------------------------|--------|
| SOPL | ODCZYT-SOPL-Zamówienie-Negatywna weryfikacja formalna zamówienia | Odczyt |
| SOPL | ODCZYT-SOPL-Zamówienie-Wezwanie do uzupełnienia zamówienia (1)   | Odczyt |

| SOPL | ODCZYT-SOPL-Zamówienie-Wezwanie do uzupełnienia zamówienia (2)                         | Odczyt |
|------|----------------------------------------------------------------------------------------|--------|
| SOPL | ODCZYT-SOPL-Zamówienie-Pozytywna weryfikacja techniczna                                | Odczyt |
| SOPL | ODCZYT-SOPL-Zamówienie-Negatywna weryfikacja techniczna                                | Odczyt |
| SOPL | ODCZYT-SOPL-Zamówienie-Warunki techniczne z RA "Inne rozwiązania techniczne"           | Odczyt |
| SOPL | ODCZYT-SOPL-Zamówienie-Akceptacja/Odrzucenie RA                                        | Odczyt |
| SOPL | ODCZYT-SOPL-Zamówienie-Warunki techniczne z RA Adaptacja                               | Odczyt |
| SOPL | ODCZYT-SOPL-Zamówienie-Warunki techniczne z RA Inne rozwiązania techniczne i Adaptacja | Odczyt |
| SOPL | ODCZYT-SOPL-Porozumienie-Adaptacja Słupów                                              | Odczyt |
| SOPL | ODCZYT-SOPL-Porozumienie-Obustronnie podpisane Porozumienie                            | Odczyt |
| SOPL | ODCZYT-SOPL-Porozumienie-Wezwanie do uzupełnienia Porozumienia (1)                     | Odczyt |
| SOPL | ODCZYT-SOPL-Porozumienie-Wezwanie do uzupełnienia Porozumienia (2)                     | Odczyt |
| SOPL | ODCZYT-SOPL-Zamówienie-Wystapienie o alternatywne warunki techniczne                   | Odczyt |
| SOPL | ODCZYT-SOPL-Zamówienie-Odpowiedź Operatora na pozytywny wynik WT                       | Odczyt |
| SOPL | ODCZYT-SOPL-Zamówienie-Przekazanie dokumentacji projektowej                            | Odczyt |
| SOPL | ODCZYT-SOPL-Zamówienie-Wezwanie do uzupełnienia dokumentacji projektowej (1)           | Odczyt |
| SOPL | ODCZYT-SOPL-Zamówienie-Wezwanie do uzupełnienia dokumentacji projektowej (2)           | Odczyt |
| SOPL | ODCZYT-SOPL-Zamówienie-Negatywny wynik opiniowania dokumentacji projektowej            | Odczyt |
| SOPL | ODCZYT-SOPL-Porozumienie -Wykonanie adaptacji                                          | Odczyt |
| SOPL | ODCZYT-SOPL-Umowa-szczegółowa do podpisu                                               | Odczyt |
| SOPL | ODCZYT-SOPL-Umowa-Wezwanie do uzupełnienia umowy (1)                                   | Odczyt |
| SOPL | ODCZYT-SOPL-Umowa-Wezwanie do uzupełnienia umowy (2)                                   | Odczyt |
| SOPL | ODCZYT-SOPL-Umowa-Zawarcie umowy na udostępnienie Słupów                               | Odczyt |
| SOPL | ODCZYT-SOPL-Komercyjny projekt techniczny-Odpowiedź na wezwanie do uzupełnienia        | Odczyt |
| SOPL | ODCZYT-SOPL-Komercyjny projekt techniczny-Wezwanie do uzupełnienia                     | Odczyt |
| SOPL | ODCZYT-SOPL-Komercyjny projekt techniczny-Negatywna weryfikacja formalna zamówienia    | Odczyt |
| SOPL | ODCZYT-SOPL-Komercyjny projekt techniczny-Zamówienie przyjęte do realizacji            | Odczyt |
| SOPL | ODCZYT-SOPL-Komercyjny projekt techniczny-Przekazano Projekt techniczny                | Odczyt |
| SOPL | ODCZYT-SOPL-Komercyjny projekt techniczny-Ponowne przekazanie projektu                 | Odczyt |
| SOPL | ODCZYT-SOPL-Komercyjny projekt techniczny-Akceptacja Projektu Technicznego             | Odczyt |
| SOPL | ODCZYT-SOPL-Wystąpienie o przedłużenie warunków technicznych                           | Odczyt |
| SOPL | ODCZYT-SOPL-Adaptacja-Odpowiedź na wezwanie do uzupełnienia POWP                       | Odczyt |
| SOPL | ODCZYT-SOPL-Adaptacja-Wezwanie do uzupełnienia POWP                                    | Odczyt |
| SOPL | ZAPIS-SOPL-Zamówienie-Udostępnienie Słupów                                             | Zapis  |
| SOPL | ZAPIS-SOPL-Zamówienie-Wezwanie do uzupełnienia zamówienia                              | Zapis  |

| SOPL | ZAPIS-SOPL-Zamówienie-Akceptacja/Odrzucenie RA                                 | Zapis |
|------|--------------------------------------------------------------------------------|-------|
| SOPL | ZAPIS-SOPL-Porozumienie-Adaptacja Słupów                                       | Zapis |
| SOPL | ZAPIS-SOPL-Porozumienie-Wezwanie do uzupełnienia Porozumienia                  | Zapis |
| SOPL | ZAPIS-SOPL-Zamówienie-Wystapienie o alternatywne warunki techniczne            | Zapis |
| SOPL | ZAPIS-SOPL-Zamówienie-Odpowiedź Operatora na pozytywny wynik WT                | Zapis |
| SOPL | ZAPIS-SOPL-Zamówienie-Przekazanie dokumentacji projektowej                     | Zapis |
| SOPL | ZAPIS-SOPL-Zamówienie-Wezwanie do uzupełnienia dokumentacji projektowej        | Zapis |
| SOPL | ZAPIS-SOPL-Porozumienie-Wykonanie adaptacji                                    | Zapis |
| SOPL | ZAPIS-SOPL-Umowa-szczegółowa do podpisu                                        | Zapis |
| SOPL | ZAPIS-SOPL-Umowa-Wezwanie do uzupełnienia umowy                                | Zapis |
| SOPL | ZAPIS-SOPL-Umowa-Odesłanie podpisanej umowy przez OA                           | Zapis |
| SOPL | ZAPIS-SOPL-Komercyjny projekt techniczny-Odpowiedź na wezwanie do uzupełnienia | Zapis |
| SOPL | ZAPIS-SOPL-Komercyjny projekt techniczny-Wezwanie do uzupełnienia              | Zapis |
| SOPL | ZAPIS-SOPL-Komercyjny projekt techniczny-Akceptacja Projektu Technicznego      | Zapis |
| SOPL | ZAPIS-SOPL-Wystąpienie o przedłużenie warunków technicznych                    | Zapis |
| SOPL | ZAPIS-SOPL-Adaptacja-Odpowiedź na wezwanie do uzupełnienia POWP                | Zapis |

# Widoczność instancji procesów

## Logika ekranu statusu zamówień w POKO

1. Użytkownik posiadając rolę agile\_read\_all\_{KOD\_USŁUGI} lub agile\_write\_all\_{KOD\_USŁUGI} będzie widział procesy wszystkich użytkowników organizacji pasujące do usługi powiązanej z posiadanymi uprawnieniami.

2. Użytkownik posiadający jedno z uprawnień agile\_read\_gruop\_{KOD\_USŁUGI} będzie widział procesy, które spełniają warunek, iż co najmniej jedna z grup do jakiej należy użytkownik musi się zgadzać z co najmniej jedną na procesie (proces uruchomiony przez dowolnego użytkownika należącego do wspólnej grupy).

3. Użytkownik będzie widział swoje procesy (zainicjowane przez siebie) posiadając rolę agile\_read\_self\_{KOD\_USŁUGI} lub agile\_write\_self\_{KOD\_USŁUGI} pasujące do usługi powiązanej z posiadanymi uprawnieniami.

4. Użytkownik posiadający dowolną rolę szczegółowego dostępu do procesu będzie widział dany proces.

## Tworzenie grup pracowników oraz ograniczanie/rozszerzanie uprawnień dla danego procesu

Administrator po stronie Operatora może utworzyć grupy użytkowników oraz nadać im odpowienie uprawnienia ograniczające/rozszerzające widok procesów dla użytkowników należących do określonej grupy.

Aby utworzyć nową grupę należy w zakładce "Administracja" wybrać "Konfiguracja grup użytkowników Nowego ISI", a następnie wybrać komendę "Dodaj nową grupę".

| użytkownicy     Konfiguracja grup użytkowników Nowego ISI       konfiguracja grup użytkowników Nowego ISI     Certyfikaty       Login     upc_admin       imię     dsa       Nazwisko     dsa       Stanowisko     Jada dezaktywacji 2018-05-15       Adres e-mail     dsa@dsa       Numer tel.     Zamień hasło | e konto IDW                | Zlecenia  | Raporty | Diagnostyka | PP SI | KWM      | Administracja                                         |  |
|----------------------------------------------------------------------------------------------------|----------------------------|-----------|---------|-------------|-------|----------|-------------------------------------------------------|--|
| Konfiguracja grup užytkowników Nowego ISI       ane užytkownika:     Certyfikaty       Login     upc_admin       Imię     dsa       Nazwisko     dsa       Stanowisko     dsa@dsa       Numer tel.     Zamień hasło                                                                                              |                            |           |         |             |       |          | Użytkownicy                                           |  |
| ane uzytkownika:     Certyfikaty       Login     upc_admin       Imie     dsa       Nazwisko     dsa       Stanowisko     Adres e-mail       Adres e-mail     dsa@dsa       Numer tel.     Zamień hasło                                                                                                    |                            |           |         |             |       |          | Konfiguracja grup użytkowników Nowego ISI             |  |
| Login     upc_admin     Web Service       Imie     dsa     Konfiguracja adresów e-mail organizacji       Nazwisko     dsa       Stanowisko     Adres e-mail       Numer tel.     Zamień hasło                                                                                                    | ane uzytkownika:           |           |         |             |       |          | Certyfikaty                                           |  |
| Imię     dsa       Nazwisko     dsa       Stanowisko     Adres e-mail       Numer tel.     Zamień hasło                                                                                                    | Login                      | upc_admin |         |             |       |          | WebService<br>Konfiguracia adresów e mail organizacii |  |
| Nazwisko dsa<br>Stanowisko<br>Adres e-mail dsa@dsa<br>Numer tel.<br>Zamień hasto                                                                                                    | Imie                       | dsa       |         |             |       |          | Data dezaktywacji 2018-05-15                          |  |
| Stanowisko<br>Adres e-mail dsa@dsa<br>Numer tel.<br>Zamień hasło                                                                                                    | Nazwisko                   | dsa       |         |             |       |          |                                                       |  |
| Stanowisko<br>Adres e-mail <b>dsa@dsa</b><br>Numer tel.<br>Zamień hasło                                                                                                    | Chanaviaka                 | ada       |         |             |       |          |                                                       |  |
| Adres e-mail dsa@dsa<br>Numer tel.<br>Zamień hasło                                                                                                    | Stanowisko                 |           |         |             |       |          |                                                       |  |
| Numer tel. Zamień hasło                                                                                                    |                            |           |         |             |       |          |                                                       |  |
| Zamień hasło                                                                                                    | Adres e-mail               | dsa@dsa   |         |             |       |          |                                                       |  |
|                                                                                                    | Adres e-mail<br>Numer tel. | dsa@dsa   |         |             |       |          |                                                       |  |
|                                                                                                    | Adres e-mail<br>Numer tel. | dsa@dsa   |         |             | Zami  | eń hasło |                                                       |  |
|                                                                                                    | Adres e-mail<br>Numer tel. | dsa@dsa   |         |             | Zami  | eń hasło |                                                       |  |
|                                                                                                    | Adres e-mail<br>Numer tel. | dsa@dsa   |         |             | Zami  | eń hasło |                                                       |  |
| nazwa grupy 💊 akcje                                                                                                    | Adres e-mail<br>Numer tel. | dsa@dsa   |         | nazwa gr    | Zami  | eń hasło | akcje                                                 |  |
| nazwa grupy A akcje                                                                                                    | Adres e-mail               | dsa@dsa   |         | nazwa gr    | Zami  | eń hasło | akcje                                                 |  |

Po wybraniu komendy zostanie wyświetlony formularz umożliwiający utworzenie nowej grupy.

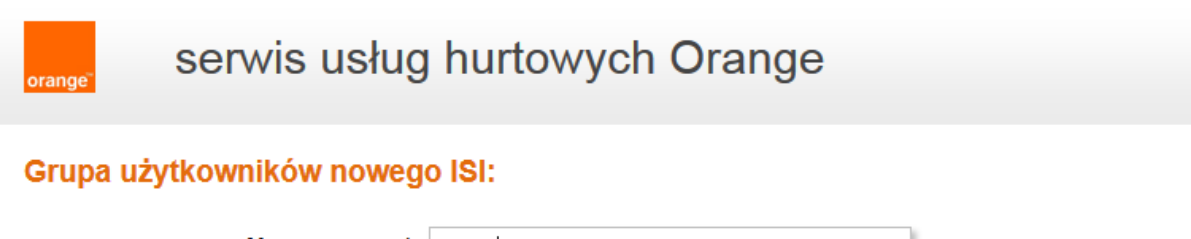

| Nazwa grupy* | Grupa 1 |        |        |
|--------------|---------|--------|--------|
|              |         | anuluj | zapisz |

Dodana grupa jest widoczna w panelu konfiguracji użytkownika.

Aby powrócić do ekranu "Moje konto" należy użyć przycisku "Anuluj".

Dodanie grup, których członkiem ma być użytkownik, odbywa się poprzez zaznaczenie nazwy grupy i kliknięcie "Dodaj". Nastąpi przeniesienie nazwy grupy na prawą stronę okienka.

| Dane użytkownika                                        | Ważność konta:                                                                                                    |
|---------------------------------------------------------|----------------------------------------------------------------------------------------------------|
| Organizacja * UPC                                       | Data aktywacji • Internet Constraints Internet Constraints Internet Cons |
| Nazwisko*                                               | Role użytkownika:                                                                                                    |
| Pesel                                                   | idw_access<br>msg_resender<br>MWD_MONITOR<br>MWD_OPERATOR                                                                                                    |
| Numer tel.                                              | ORDER_REPORT_MONITOR                                                                                                    |
| Grupy użytkownika w POKO:                               | Role nadrzędne i role dostępu do POKO:                                                                                                    |
| G1_KINGA<br>G2_KINGA<br>G3_KINGA<br>G4_KINGA<br>Grupa11 | agile_access_INFROA2<br>agile_access_KAN<br>agile_access_KAN_manual<br>agile_read_all_INFROA2<br>agile_read_all_KAN                                                                                                    |
| Role szczegółowego dostępu do POKO:                     |                                                                                                    |

Użytkownikowi można nadać dostęp do dowolnej ilości grup. Aby funkcjonalność pracy w grupach zadziałała należy nadać użytkownikowi Role nadrzędną "agile\_read\_group\_{KOD\_USŁUGI}". Jeżeli zamierzamy korzystać z roli nadrzędnej "agile\_read\_group\_{KOD\_USŁUGI}" zaleca się nadanie dostępu do grupy/grup wszystkim użytkownikom. W przeciwnym wypadku zamówienia/zgłoszenia użytkowników nie będących członkami żadnej z grup będą widoczne jedynie przez osoby posiadające pełen dostęp do procesu, czyli z rolami nadrzędnymi agile\_read\_all\_{KOD\_USŁUGI}.

Użytkownik posiadający uprawnienie agile\_read\_gruop\_{KOD\_USŁUGI} będzie widział procesy, które spełniają warunek: co najmniej jedna z grupy do jakiej należy użytkownik musi się zgadzać z co najmniej jedną na procesie (listy ograniczane kontekstem usługi).

W momencie gdy wprowadzamy rolę nadrzędną "agile\_read\_group\_{KOD\_USŁUGI}" należy pamiętać o nadaniu ról szczegółowego dostępu.

Poszczególne zgłoszenia zostają przypisane do danej grupy na podstawie loginu użytkownika inicjującego proces. Jeżeli użytkownik jest członkiem kilku grup, zamówienie lub zgłoszenie, które zainicjował analogicznie stają się widoczne we wszystkich grupach użytkownika.

Po konfiguracji uprawnień dla nowego użytkownika, jeżeli zostanie mu nadane członkostwo w konkretnej grupie, zobaczy on na liście "Statusu zamówień", wszystkie sprawy zainicjowane przez członków tej samej grupy (jeśli użytkownik będzie członkiem kilku grup, zobaczy zamówienia/zgłoszenia z tych grup, do których został mu nadany dostęp). Jeżeli użytkownik nie otrzyma ról szczegółowego dostępu zobaczy jedynie listę zamówień utworzonych w grupie, do której należy – po wejściu w konkretne zamówienie nie zobaczy poszczególnych komunikatów.

Oznacza to, że istnieje możliwość nadania dostępu do pewnego etapu procesów zainicjowanych w kilku grupach. Dla przykładu: tworzymy użytkownika (lub ich grupę), który ma możliwość podejmowania zadań w rozpoczętych procesach i odczytywania danych w nich zawartych dla kilku grup pracowników; użytkownik nie otrzymuje uprawnień do inicjowania procesu. Przykładowa konfiguracja:

| Grupy użytkownika w POKO:                                                                                                    | Role nadrzędne i role dostępu do POKO:                                                                                                    |  |  |  |
|----------------------------------------------------------------------------------------------------|----------------------------------------------------------------------------------------------------|--|--|--|
| G1_KINGA<br>G2_KINGA<br>G3_KINGA<br>G4_KINGA<br>grupa_11_krupakin<br>G1<br>Grupa11<br>Super Menager<br>Grupy, których zamówienia/zgłosze<br>użytkownik będzie widział.                                                                                                    | agile_access_INFROA2<br>agile_access_KAN_manual<br>agile_read_ali_INFROA2<br>agile_read_ali_INFROA2<br>agile_read_group_KAN<br>agile_read_group_KAN                                                                                                    |  |  |  |
| ODCZYT-KAN-Akceptacja rozwiązania alternatywnego<br>ODCZYT-KAN-Generowania raportu zakończone<br>ODCZYT-KAN-Negatywna weryfikacja formalna umowy<br>ODCZYT-KAN-Negatywna weryfikacja formalna wniosku o inspekcję<br>ODCZYT-KAN-Negatywna weryfikacja formalna zamówienia na kanalizację<br>ODCZYT-KAN-Negatywna weryfikacja formalna zamówienia na kanalizację<br>ODCZYT-KAN-Negatywna weryfikacja formalna zamówienia na kanalizację<br>ODCZYT-KAN-Negatywna weryfikacja formalna zamówienia na kanalizację<br>ODCZYT-KAN-Negatywna weryfikacja formalna zamówienia na kanalizację<br>ODCZYT-KAN-Negatywna weryfikacja techniczna zamówienia na kanalizację<br>ODCZYT-KAN-Oczekiwanie na POWP | ODCZYT-KAN-Potwierdzenie zawarcia umowy<br>ODCZYT-KAN-Pozytywna weryfikacja techniczna zamówienia na kanalizację<br>ODCZYT-KAN-Przesłanie podpisanej umowyjaneksu/Przedłużenie rezerwacji/Anulov<br>ODCZYT-KAN-Wezwanie do uzupełnienia wniosku o przedłużenie mowy/aneks<br>ODCZYT-KAN-Wezwanie do uzupełnienia wniosku o przedłużenie rezerwacji/anulowanie/komerc<br>ZAPIS-KAN-Odesłanie poprawionego wniosku o umowęlaneks/przedłużenie rezerw<br>ZAPIS-KAN-Potwierdzenie zawarcia umowy<br>ZAPIS-KAN-Przesłanie podpisanej umowyjaneksu/Przedłużenie rezerwacji/Anulowa<br>ZAPIS-KAN-Przesłanie podpisanej umowyjaneksu/Przedłużenie rezerwacji/Anulowa<br>ZAPIS-KAN-Umowa przekazana do podpisu<br>ZAPIS-KAN-Wniosek o umowęlaneks/przedłużenie rezerwacji/anulowanie/komercyj |  |  |  |
|                                                                                                    | <ul> <li>Role szczegółowego dostępu określające dostęp<br/>do konkretnych etapów procesu.</li> </ul>                                                                                                    |  |  |  |

Użytkownik skonfigurowany w powyższy sposób sam nie będzie miał możliwości zainicjowania procesu, czyli złożenia zamówienia na Kanalizację Kablową (użytkownik nie otrzymał roli szczegółowej *ZAPIS-KAN-Zapytanie-Kanalizacja Kablowa*). Będzie natomiast mógł obsłużyć złożenie wniosku o zawarcie umowy dla wszystkich zapytań wprowadzonych na loginach użytkowników, którzy są członkami grup G1, Grupa 11 oraz Super Menager.

## Ekran Statusu zamówień

Obecnie system zapisuje inicjatora i wyświetla informację o inicjatorze na ekranie statusu zamówień.

Ekran został rozszerzony o możliwość wyszukiwania procesów po loginie użytkownika, który taki proces zainicjował oraz o kolumnę z loginem takiego użytkownika.

### Status zamówień

| Zakres wyszukiwania | /                           | Grupuj sprawy                                               |
|---------------------|-----------------------------|-------------------------------------------------------------|
| Data rej.           | Identyfikator zamówienia    | 🔾 Według procesu 🖲 Według usługi 🔾 Według daty 🚫 Nie grupuj |
| Do 15/05/2019       | Nazwa procesu KAN Value Kan | Pokaż tylko zadania                                         |
|                     | Adres zakończenia punktu B  |                                                             |

# KAN

| Proces VA | Usługa ∨^ | Inicjator<br>procesu | Login<br>użytkownika | Identyfikator<br>zamówienia | Data<br>rejestracji              | Data<br>zmiany 💙<br>statusu | Status 🗸                                                                          | Adres<br>zakończenia VA<br>punktu B | Akcja |
|-----------|-----------|----------------------|----------------------|-----------------------------|----------------------------------|-----------------------------|-----------------------------------------------------------------------------------|-------------------------------------|-------|
| KAN       | KAN       | OA_TESTOWY           | test_kan             | 888880000012109             | 15 maja 2019 <mark>1</mark> 3:32 | 15 maja 2019 13:46          | Oczekiwanie na datę<br>likwidacji                                                 |                                     | Q Ø   |
| KAN       | KAN       | OA_TESTOWY           | test_kan             | 888880000012110             | 15 maja 2019 13:43               | 15 maja 2019 13:45          | Oczekiwanie na złożenie<br>wniosku o zawarcie<br>umowy/przedłużenie<br>rezerwacji | zamość ciepła<br>22-400             | Q 🗭   |

# Widoczność instancji procesów

## Logika ekranu statusu zamówień w POKO

1. Użytkownik posiadając rolę agile\_read\_all\_{KOD\_USŁUGI} lub agile\_write\_all\_{KOD\_USŁUGI} będzie widział procesy wszystkich użytkowników organizacji pasujące do usługi powiązanej z posiadanymi uprawnieniami.

2. Użytkownik posiadający jedno z uprawnień agile\_read\_gruop\_{KOD\_USŁUGI} będzie widział procesy, które spełniają warunek, iż co najmniej jedna z grup do jakiej należy użytkownik musi się zgadzać z co najmniej jedną na procesie (proces uruchomiony przez dowolnego użytkownika należącego do wspólnej grupy).

3. Użytkownik będzie widział swoje procesy (zainicjowane przez siebie) posiadając rolę agile\_read\_self\_{KOD\_USŁUGI} lub agile\_write\_self\_{KOD\_USŁUGI} pasujące do usługi powiązanej z posiadanymi uprawnieniami.

4. Użytkownik posiadający dowolną rolę szczegółowego dostępu do procesu będzie widział dany proces

# Uprawnienia do Wstępnej Weryfikacji Technicznej Kanalizacja kablowa, Słupy

Aby można było się korzystać z kafelków usług (KAN, SLUPY, PREWT) trzeba nadać użytkownikowi rolę agile\_access\_{KOD\_USŁUGI}.

Uprawnienia do WWT

- Użytkownik musi posiadać role agile\_write\_all\_KAN lub agile\_write\_self\_KAN lub zapis, pełne do nowego formularza REQUEST-WWT aby móc uruchomić formularz WWT
- W przypadku kiedy użytkownik będzie posiadał rolę agile\_read\_all/self\_KAN użytkownik w polu typ zapytania będzie posiadał wartość "WWT Kanalizacja"
- Dla użytkownika posiadającego rolę agile\_read\_all/self\_SOPL użytkownik w polu typ zapytania będzie posiadał wartość "WWT Słupy"
- Jeśli użytkownik ma rolę agile\_read\_%\_{KOD\_USŁUGI} dla obu typów usług "Kanalizacja kablowa" i "Słupy" w polu typ zapytania będą dostępne dwie wartości

Uwaga: Użytkownik musi posiadać rolę agile\_read\_all/self\_KAN lub agile\_read\_all/self\_SOPL, żeby wysłanie WWT mogło zadziałać. Te dwie role wpływają na widoczność typu zapytania.

Dostęp do historii WWT

- Rola agile\_read\_all\_KAN/ SOPL umożliwia widoczność wszystkich Wstępnych WT operatora
- Rola agile\_read\_self\_KAN/SOPL umożliwia widoczność Wstępnych WT zalogowanego użytkownika
- W przypadku kiedy użytkownik będzie posiadał rolę agile\_read\_all/self\_KAN użytkownik w polu typ zapytania będzie posiadał wartość "WWT Kanalizacja"
- Dla użytkownika posiadającego rolę agile\_read\_all/self\_SOPL użytkownik w polu typ zapytania będzie posiadał wartość "WWT Słupy"

- Jeśli użytkownik ma rolę agile\_read\_%\_{KOD\_USŁUGI} dla obu typów usług "Kanalizacja kablowa" i "Słupy" w polu typ zapytania będą dostępne dwie wartości
- Pobranie historii WWT (użycie przycisku Wyszukaj) będzie możliwe tylko dla użytkowników posiadających role agile\_read\_self\_KAN/SOPL lub agile\_read\_all\_KAN/SOPL. W przypadku braku powyższych ról przycisk Wyszukaj nie będzie aktywny

Złożenie zapytania z poziomu historii WWT dla Kanalizacji Kablowej

- Jeśli użytkownik posiada rolę agile\_write\_all\_KAN i typ zapytania="WWT Kanalizacja" to system pozwoli na uruchomienie złożenia zamówienia
- Jeśli użytkownik posiada rolę agile\_write\_self\_KAN i typ zapytania= "WWT Kanalizacja" to system pozwoli na uruchomienie złożenia zamówienia
- Jeżeli użytkownik posiada rolę szczegółowego dostępu do formularza określonego w konfiguracji operacji "historia WWT" (formularz zapytania dla KAN) dla Kanalizacji kablowej to system pozwoli na uruchomienie złożenia zamówienia pod warunkiem, że typ zapytania to "WWT Kanalizacja"
- Jeżeli użytkownik nie posiada powyższych ról a typ zapytania="WWT Kanalizacja", przycisk złóż zamówienie będzie nieaktywny

# KONIEC